# Detector Data Extractor V3.5 User Manual

Provided by Transportation Data Research Laboratory A Division of Northland Advanced Transportation Systems Research Laboratories University of Minnesota Duluth

Released Date: Sep 9, 2005

**Table of Contents** 

Installation, Upgrade, Upgrade Information, 2

File Tab, 3

Plot Vol/Occ Tab, 4

Export Tab, 9

**Detector Health Tab, 11** 

**Exiting From the Program, 16** 

**Concluding Remark, 16** 

## Introduction

This software provides the user with an easy-to-use tool to extract, analyze, export, and visualize traffic data from the "\*.traffic" archived files (Minnesota Twin Cities' Freeway traffic data). The archived \*.traffic files can be downloaded from the ftp site <a href="http://tdrl.d.umn.edu/pub/tmcdata/">http://tdrl.d.umn.edu/pub/tmcdata</a>). The software user interface consists of four tabs divided by different groups of functions. This manual describes how to use the functions available on each tab.

Licensing: This software is distributed as a shareware that can be freely shared by any number of users. It should not be sold for profit by anyone without a proper permission from the University of Minnesota.

## **Installation**

The installation software is available in two different package formats: DetExtractorV3\_5Inst.exe or DetExtractorV3\_5Inst.msi. Both packages can be installed by simply double clicking on the software's icon after downloading. Most people should download the DetExtractorV3\_5Inst.exe file and install. It was packaged with the Microsoft Installer (MSI) internally to minimize the problems associated with the wrong versions of MSI. If you have the latest MSI installed on your computer, you can download the DetExtractorV3\_5Inst.exe

## **Upgrade Information**

If you have an old version of DetExtractor installed on your computer, please uninstall the old version and install this new version. It works much faster and provides all of the functions included in the old versions plus many new functions.

## Version Information

DetExtractor V3.5 is released to correct the problems associated with a new file order in RTMC data files. The old format (before April, 2005) was in a numerical magnitude order, but it is now in a dictionary order. This change is reflected in V3.5.

## <u>File Tab</u>

If you have successfully installed the software, you can run the software from the Windows Start/TrafficExtract menu. The initial screen is shown below. The **Plot vol/occ**, **Export and Detector Health tabs** are disabled until you actually load the data. The File tab is used to load a \*.traffic file and serves as a starting point for the rest of functions.

| Detector Data Extractor for TMC *.traffic archive files |                                              |                         |
|---------------------------------------------------------|----------------------------------------------|-------------------------|
| Detector Data Extractor V3.5                            | Provided by UMD Dat<br>Written by Prof. Taek | a Center (TDRL)<br>Kwon |
| File Plot vol/occ Export                                | Det Health Param                             | Det Health Test         |
| Selected traffic file name:                             |                                              |                         |
| Save the detector file info to a text file              | Browse and Load                              |                         |
|                                                         | Show Log                                     | Exit                    |

A \*.traffic file is a zip compressed file that contains many detector files. The file name of each detector contains the detector ID. If you wish to check the detector file information, check mark the option given as "Save the detector file info to a text file". The text file is save into the installation directory with the file name "zipFileInfo.txt." This file can be viewed using a Notepad or any text editor and shows the number of files, compressed size, extract size, and file names.

#### Click on the Browse and Load button.

This button allows you to extract the detector list and enables the rest of the tabs. Clicking this button will open a file dialog and lead you to select a \*.traffic file as shown below.

| Select a *.traffic                                | file                                                                                            |                                                             |   |         | <u>? X</u> |
|---------------------------------------------------|-------------------------------------------------------------------------------------------------|-------------------------------------------------------------|---|---------|------------|
| Look in:                                          | 🔁 traffic                                                                                       |                                                             | • | - 🗈 💣 🎫 |            |
| History<br>Desktop<br>My Documents<br>My Computer | Marual<br>19990107.tr<br>2010426.tr<br>20020603.tr<br>20030831.tr<br>20030901.tr<br>20030902.tr | affic<br>affic<br>affic<br>affic<br>affic<br>affic<br>affic |   |         |            |
|                                                   | File name:                                                                                      | 20030902.traffic                                            |   | •       | Open       |
| My Network P                                      | Files of type:                                                                                  | *.traffic files                                             |   | •       | Cancel     |

Select the desired file and click the **open** button. Then the software will start extracting the detector list and build a table. After the detectors are loaded a message box will appear on the screen prompting the user that the loading of data has been completed. Click OK to proceed.

You may exit anytime from the software by clicking on the **Exit** button or the X button of the window.

## Plot Vol/Occ Tab

This tab allows you to view and plot various types of graphs for the selected detector. Any number of graphs can be plotted. The initial screen looks like the one shown below:

| File         Plot vol/occ         Export         Det Health Param         Det Health Test           Raw Detector Data<br>Time: Vol. Doc(%)         Date: 20050906 traffic         Select Data         Select Data           12:00:00 AH: 0.00         Image: 20050906 traffic         Select Detector:         Select Detector:           12:00:00 AH: 0.00         Image: 20050906 traffic         Select Detector:         Select Detector:           12:00:00 AH: 0.00         Image: 20050906 traffic         Select Detector:         Select Detector:           12:02:00 AH: 0.00         Image: 20050906 traffic         Select Detector:         Select Detector:           12:02:00 AH: 0.00         Image: 20050906 traffic         Select Detector:         Select Detector:           12:02:00 AH: 0.00         Image: 20050906 traffic         Select Detector:         Select Detector:           12:02:00 AH: 0.00         Image: 20050906 traffic         Select Plot Start Time:         Select Plot Selected           12:03:00 AH: 0.00         Select Plot End Time:         Selected Time Interval         Selected           12:07:00 AH: 0.00         Select Plot End Time:         Vol Tot of Selected           12:07:00 AH: 0.00         Select Plot End Time:         Selector:           12:07:00 AH: 0.00         Select Plot End Time:         Selected Time Interval           < | etector Data Extra<br>D <i>etector D</i>                                                                                                    | ctor for TMC *.traff                                                                                                    | ic archive files<br>tor V3.5                                                                                                    | Provided by UMD Dai<br>∦ritten by Prof. Taek                                              | a Center (TDRL)<br>Kwon                                                                          |
|----------------------------------------------------------------------------------------------------|----------------------------------------------------------------------------------------------------|----------------------------------------------------------------------------------------------------|----------------------------------------------------------------------------------------------------|-------------------------------------------------------------------------------------------|--------------------------------------------------------------------------------------------------|
| Baw Detector Data<br>Time: Vol, Occl3       Date: 20050906.iradiic       Set to 0         12:00:00 AM: 0, 00<br>12:00:00 AM: 0, 00<br>12:00:00 AM: 0, 00<br>12:00:00 AM: 0, 00<br>12:00:00 AM: 0, 00<br>12:00:00 AM: 1, 072<br>12:00:00 AM: 0, 00<br>12:00:00 AM: 1, 072<br>12:00:00 AM: 0, 00<br>12:00:00 AM: 0, 00<br>12:00:00 AM: 0, 00<br>12:00:00 AM: 0, 00<br>12:00:00 AM: 0, 00<br>12:00:00 AM: 0, 00<br>12:00:00 AM: 0, 00<br>12:00:00 AM: 0, 00<br>12:00:00 AM: 0, 00<br>12:00:00 AM: 0, 00<br>12:00:00 AM: 0, 00       Missing Data Options<br>Select Detector:<br>If I am Interval         Vol/Occ Scatter Graph       Vol and Occ Line Graph       Histogram                                                                                                    | File                                                                                                    | Plot vol/occ                                                                                                    | Export                                                                                                    | Det Health Param                                                                          | Det Health Test                                                                                  |
| Vol/Occ Scatter Graph         Vol and Occ Line Graph         Histogram                                                                                                    | Raw Detector Di<br>Time: Vol. Occ[2]<br>[20000AH:0.0<br>[20000AH:0.0<br>[20000AH:0.0<br>[201000AH:1.0<br>[201000AH:1.0<br>[201000AH:0.0<br>[20200AH:0.0<br>[20200AH:0.0<br>[20200AH:0.0<br>[20300AH:0.0<br>[20500AH:1.0<br>[20500AH:1.0<br>[20500AH:1.0<br>[20500AH:0.0<br>[20700AH:0.0<br>[20700AH:0.0<br>[20700AH:0.0 | ata<br>0<br>77<br>77<br>0<br>0<br>55<br>6<br>6<br>1<br>0<br>0<br>0<br>72<br>0<br>0<br>0<br>0<br>0<br>0<br>0<br>0<br>0<br>0<br>0<br>0<br>0 | Date: 20050906.traffic<br>Select Detector:<br>Or Enter Det ID:<br>Extract<br>Select Plot Start Tim<br>120000 AM Select Plot End Time<br>Select Plot End Time | Missing D.<br>C Set to<br>C Set to<br>Time Inte<br>I<br>E<br>Vol Tot o<br>Histogra<br>Con | ata Options<br>0<br>1<br>e Data<br>avval<br>vval<br>1<br>Selected<br>rval<br>m Selction<br>r Doc |
|                                                                                                    | Vol/Occ Sca                                                                                                    | itter Graph                                                                                                    | Vol and Occ Line Gra                                                                                                    | ph Hist                                                                                   | ogram                                                                                            |

In the date field, it actually shows the file name of the traffic file because it contains the date information. The date format is yyyymmdd. For example, the date of above file is March 5, 2003.

The left side list box shows time, volume, and occupancy data of the selected detector.

#### Missing Data options

The detector data may contain missing data. This option provides the missing value to be set to zero or negative 1. "Set to 0" sets the missing values to zero and "Set to -1" sets the missing values to -1. However, there is an important difference between them when the Time Interval is set to higher than 30 sec interval. Suppose that you selected 5min as the time interval. In the -1 option, if any raw data is missing within that 5min time slot, it sets to -1 for the 5min data, but in the 0 option missing data slot of raw data is counted as zero and the summation of the remaining non-zero 30sec volumes becomes the 5min data. If missing data are not present, the result is identical

#### Time Interval options

The raw data is available as 30 sec data. This option allows for you to convert the raw data into other time intervals. The available options are 30sec, 1min, 2min, 3min, 4min, 5min, 10min, 15min, 30min, and 1hour. The volumes are added and the occupancies are averaged to convert the data into the selected time interval. You must click on the **Compute** Button for the conversion in which the computed result is displayed on the left-side list box.

#### Plot start time and Plot end time

Using the dropdown combo buttons, you can select the start and end time of the data to be extracted. This information is used in the plot routines and the "Compute Vol Total" routine. The default is set to 24 hours starting from 0:00 and ending at 23:59.

The options you selected will be persistent to all subsequent detector ID selections unless they are changed again. Now you are ready to extract and display the detector data according to the options you have selected.

<u>Select the detector ID</u> There are two methods in which the detector data can be extracted. The first method is to click on the detector number from the dropdown menu of the Select detector combo button. As soon as one of the detector ID is selected, the data is automatically extracted. The second method is to type in the detector ID directly in the text box and then to click on the Extract button. The second method is convenient when you know the detector ID number.

#### **Plot Routines**

For plots, three buttons are available for the types of graphs: volume/occupancy scatter plot, volume/occupancy line plot, and histogram plot. Example plots are shown below.

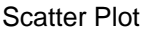

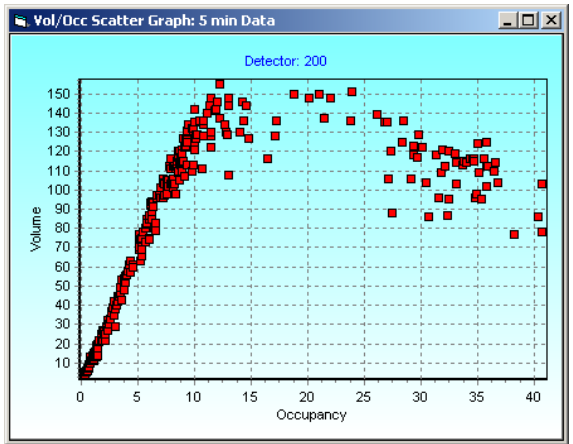

Line Plot

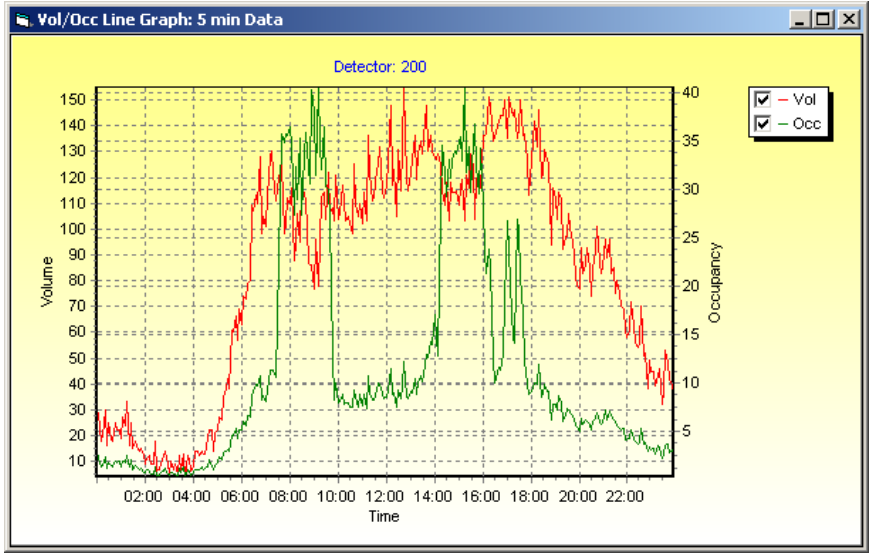

Note: You may uncheck or check the square buttons for the selection of single or both lines.

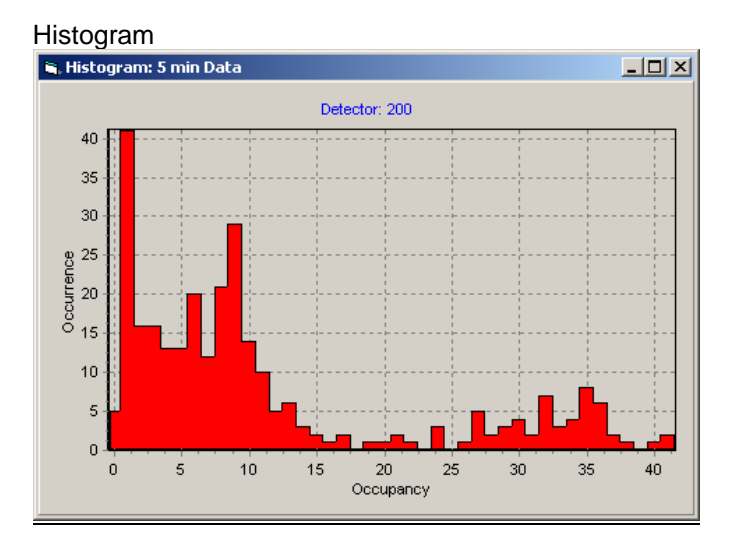

Important: Graphs can be edited using the built-in editing tool by clicking one of the left or right axis.

| Graph Editing Tool                                    |                |
|-------------------------------------------------------|----------------|
| Editing                                               | <u>?</u> ×     |
| Chart Series Data Tools Export Print OpenGL           | l .            |
| Series General Axis   Titles   Legend   Panel   Pagin | g Walls 3D     |
|                                                       |                |
| Vol                                                   | - fr <b>↓</b>  |
| Doc 🗹 🖄                                               | <u>A</u> dd    |
|                                                       |                |
|                                                       |                |
|                                                       | Clone          |
|                                                       | <u>C</u> hange |
|                                                       |                |
| Help                                                  | Close          |

Two examples of manipulated graphs using the editing tool are shown below. You may play with other variations.

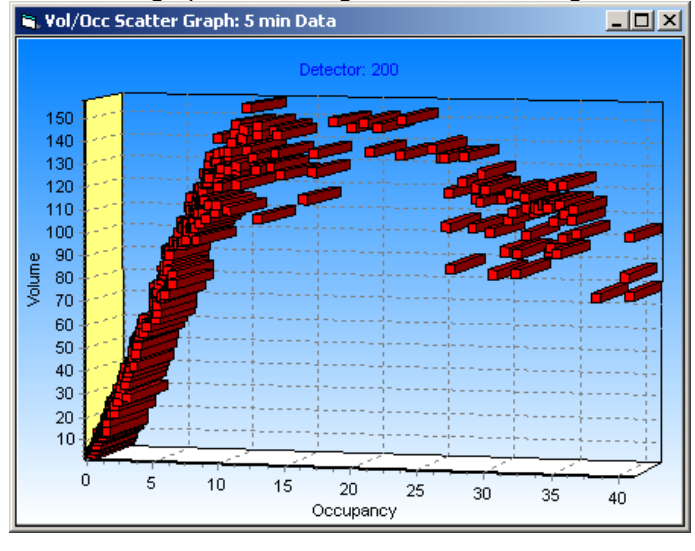

The scatter graph was changed to 3-D rendering.

The scatter graph is shown using a line graph to show the inter relation between the data points.

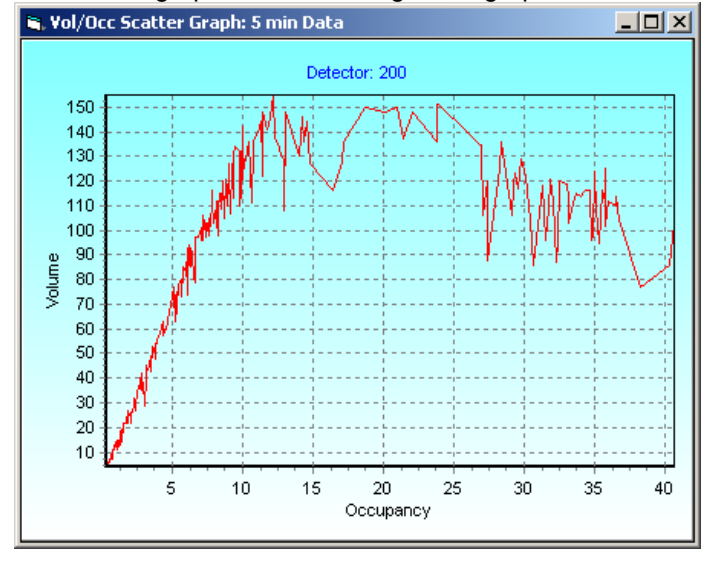

\*\*\* The **Data tab** in the editing tool would be an interesting one if you wish to see the actual plotted data.

## **Computing Volume Total**

Volume total of any time span within a day for the selected detector can be computed using the **Compute Vol Total** button. For the total computation, it uses the time selection done using the "Plot Start Time" and "Plot End Time" in the dropdown combo buttons, so you may need to adjust the "Plot Start Time" and "Plot End Time" for the different choice of the time span. The screen portion of "Compute Vol Total" in the "Plot vol/occ" tab is shown below.

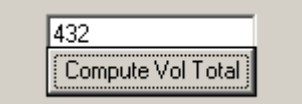

## Export Tab

Export tab is used to extract a list of detector data into a csv (comma separate values) file format that is readable by a Microsoft Excel or using a text editor such as the Windows Notepad. If you wish to use the data for other software or application, this tab would be a useful tool for you.

| Detector Data Extra                                                                                                    | ctor for TMC *.traffic                                       | archive files                            |                                              | <u> </u>               |  |
|----------------------------------------------------------------------------------------------------|--------------------------------------------------------------|------------------------------------------|----------------------------------------------|------------------------|--|
| Detector D                                                                                                    | Data Extracto                                                | or V3.4                                  | Provided by UMD Dat<br>Written by Dr. Taek K | a Center (TDRL)<br>won |  |
| File                                                                                                    | Plot vol/occ                                                 | Export                                   | Det Health Param                             | Det Health Test        |  |
| Saves vol and occ data for the listed detectors to a single csv file. Select the desired time interval and data options before data extraction.  Enter a list of detector IDs separated by commas (example, 100,200,300):  Time Interval 30 sec  Data Option  Vol and Occ  Vol only |                                                              |                                          |                                              |                        |  |
| Fata da indana                                                                                                    |                                                              | t to File (*.csv Forma                   | st)                                          |                        |  |
| Enter the desired expo<br>file name (Excel readab                                                                                                    | rt filename with a full path<br>ble *.csv file) or browse to | or use the suggested select a file name: |                                              |                        |  |
| C:\MyPrograms\VBPro                                                                                                    | ograms\TrafficExtract\Re                                     | v3.4\20030505.csv                        |                                              | Browse                 |  |
|                                                                                                    |                                                              |                                          |                                              |                        |  |

#### Setting Options

- **Time Interval**: The raw data is 30 sec data, which is a default setting. Set this option to create 30sec, 1min, 2min, 3min, 4min, 5min, 10min, 15min, 30min, or 1hour data.
- **Data Option:** You can extract volume and occupancy as a pair or volume only. The default option is volume and occupancy.
- **Output File Name:** At the bottom text box, enter the file name to be exported. The software suggests a file name with the installation folder path. You can change it by browsing the files using the Browse button.
- Missing Data Options: The Missing Data Options in the Plot vol/occ Tab is used for the data computation. Select "Set to 0" or "Set to −1" in the Plot vol/occ tab. The default is "Set to 0".

#### Entering Detector List

There are two ways of entering the detector list. You can type in detector ID numbers in the provided text box or read in from a text file using the **Browse File** button. Using a text file is convenient if you need to extract the same detectors from different days since you don't have to type in the detector IDs again and again. The detector list format is same as the text box format. In fact, the software simply reads in the text file and copies the list to the text box. A simple rule, which applies to the text box as well, is that you cannot put any non-numeric texts such as comments. It ignores line breaks and spaces, which means, the line break itself does not replace the comma requirement. So make sure that every number is separated by a comma. However, do not put a comma after the last number. The program will then expect one more detector ID

that does not exist, so it will give an error message. The text file should have a ".txt" extension, for example, "DetList.txt". Below is a correct text file entry example.

100, 200, 300, 400, 500, 600

After all settings are done and a list of detectors entered or loaded from a file, simply click on the **Export to File (\*.csv Format)** button. The data will then be generated and the user will be informed for the successful generation and saving of the csv export file.

## Detector Health Tab

The loop detector data collected as a \*.traffic file may contain incorrect data. This can be due to hardware faults in the loop detector card, loop-wire breakage, bad sensitivity calibrations, power failures, communication-link failures, etc. Many of these faults are reflected onto the final data of the detector and analysis of this data can be used to deduce the faulty status of each detector. Although it would not be possible to detect every possible problem using data analysis alone since some of the problems may not be visible from the data, a wide range of problems can be detected. This software was designed as an automated, single-step screening tool.

The objective this part of software is to classify the detectors into four classes, i.e., **healthy**, **highly suspicious**, **suspicious**, **and marginal detectors**. This classification is performed based on a number of statistical and limit parameters that form a big decision tree. This classification result can be used for a regular maintenance operation of detectors or for screening out data with low quality. For data applications that require only high quality of data, we recommend the users to use only the data from the detectors classified as healthy. The classification meaning is described as below:

1. **Highly Suspicious**: The detectors in this category show a sustained period of missing data and imply a faulty condition. This condition could be caused by temporary power failure at the detector/controller cabinet, communication failures, loop wire breakages, or from not activated/used detectors.

2. **Suspicious**: The detectors in this category produce data like a healthy detector and do not include a sustained period of missing data. However, the data pattern shows one or more of abnormalities such as exceeding theoretical volume count limits in a certain interval, highly fluctuating values of occupancy etc. These conditions could be caused by sensing of adjacent lanes, missing counts, transient connection problems in the loop wire, or severe variation in the traffic pattern. This category of detectors will need checking of the sensitivity setting in the corresponding detector card. If the detector counts correctly, the abnormality pattern was likely caused by incidents or unusual patterns of special events.

3. **Marginal**: The detectors in this category show a pattern close to a normal healthy detector but the data pattern does not indicate that the detectors are completely healthy. They are in a marginal state between healthy and suspicious. Transient faulty conditions and special events can produce the data type in this category. Therefore, for the benefit of doubt it is recommended that the sensitivity setting of the detector card and normality of the card operation be checked but with lower priority than the detectors in the suspicious group.

4. **Healthy**: When a detector passes all of the test criteria, the detector is claimed healthy. Except for annual or biannual regular maintenance, maintenance for the detectors in this category could be omitted.

The classification algorithm is a decision tree, which calculates a number of parameters for each detector and compares it with threshold values. These threshold values were determined based on numerous experiments of testing data. However, if you are using this screening tool for other applications such as screening data for unusual traffic patterns, you can modify these parameter thresholds. The **det Health Param tab** provides the user the freedom to change any of the parameter thresholds. The **det Health Test tab** can then be used to test the detectors using the specified parameters and classify them in one of the four above-mentioned classes.

Selecting the **det Health Param** tab shows in the following screen. All the parameters are exposed to the user and the threshold values can be changed by typing them in the editable text boxes.

| 20 | Detector Data Extra                                                   | actor for TMC *.traffic    | archive files        |                                           | <u>_   ×</u>                             |
|----|-----------------------------------------------------------------------|----------------------------|----------------------|-------------------------------------------|------------------------------------------|
|    | Detector L                                                            | Data Extracti              | or V3.5              | Provided by UMD D<br>Written by Prof. Tae | ata Center (TDRL)<br>k K <del>w</del> on |
| ſ  | File                                                                  | Plot vol/occ               | Export               | Det Health Param                          | Det Health Test                          |
|    | Missing/Consec<br>Missing % >= 20<br>Lock On Test<br>Consecutive 100% | Consecutive                | e invalid zeros >= 4 | hrs                                       |                                          |
|    | Pulse Mode Te:<br>Correlation Coeff                                   | st<br>>= 0.9985            |                      |                                           | Set As Default<br>Parameters             |
|    | Occupancy Spil<br>Occ Spike Height                                    | ke Test<br>>= 40 Occ Spike | Count >= 30          |                                           | Restore Factory<br>Default<br>Parameters |
|    | Volume Spike T<br>Vol Spike Height                                    | est<br>>= 15 Vol Spike     | Count >= 25          |                                           |                                          |
|    | Deviation Index<br>Susp DevIndex >                                    | = 15 Marginal D            | evIndex >= 12        |                                           |                                          |
|    | Exclude tests fr<br>in the range                                      | om detectors               | 00 <= Detector # <=  | 7000                                      |                                          |

#### Below describes the meaning of each parameter:

#### Missing/Consecutive Zero Vol Test

The missing % indicates the threshold percentage of missing volume data for that whole day. The default value is 20%. If it the percentage of missing data is greater than this threshold the detector will be classified as highly suspicious detector

The other parameter is the no of hours for which volume is consecutively zero or invalid. The default value is 4 hrs and a detector with zero/invalid volume for more than or equal to 4 hrs will be classified as highly suspicious.

#### Lock On test

Sometimes the detector remains ON and fails to record two vehicles separately but counts them as one. The occupancy remains 100% in case of lock on. Hence to check for this condition the number of minutes for which the consecutive occupancy is 100% can be specified. If the occupancy remains 100% for more than the minutes specified then the detector has a Lock on problem.

#### Pulse Mode Test

The detector has two modes: pulse and presence. In the pulse mode the detector outputs a pulse of constant width irrespective of the time taken by the vehicle to pass over it. Therefore the occupancy is exactly proportional to the volume (occ = const X vol) at all speeds. In the presence the width of the output is proportional to the time the detector was occupied by the vehicle. All the detectors should be set to presence mode. Hence the pulse mode test is designed to detect the detectors, which are by mistake set to pulse mode. The parameter of *correlation coefficient* is used to determine the linearity of the volume and occupancy relationship. A *correlation coefficient* closer to 1 indicates highly linear relationship and possibly pulse mode setting.

#### **Occupancy Spike Test**

To detect the problem of highly fluctuating occupancy between consecutive 30 sec slots, the occurrences of the occupancy changing beyond a certain value are counted. The occ spike ht threshold in the minimum height of the occupancy change which will be counted as a spike. The

*occ spike count* is the minimum no of such spikes needed to classify the detector as suspicious. In the default case a change of 40 in the occupancy is considered a spike and if a detector has more than 30 such spikes it is classified as suspicious.

### Volume Spike Test

Similar to the occupancy spike test, the problem of wildly fluctuating volumes is taken care of by the volume spike test. The *vol spike ht* threshold in the minimum volume change which will be counted as a spike. The *vol spike count* is the minimum no of such spikes needed to classify the detector as suspicious. In the default case a change of 15 in the volume is considered a spike and if a detector has more than 25 such spikes it is classified as suspicious.

### **Deviation Index Test**

DevIndex (Deviation Index) is a positive real number that represents a deviation of data from a healthy state. DevIndex becomes larger as the deviation is greater. For example, if a detector counts adjacent lane vehicles because of a high sensitivity setting or misses vehicles due to a low sensitivity setting, DevIndex will grow bigger. Another factor that influences this parameter is the severe speed irregularity of vehicles, which is observed by a large occupancy variance beyond normal congestion. Yet another factor includes statistical consistency of volume and occupancy. For example, if large volumes appear in the high occupancy region (greater than 85%), the data is suspicious and the devIndex rises.

| Parameter           | Factory Default | Acceptable value |
|---------------------|-----------------|------------------|
| Missing Percentage  | 20%             | 0-100%           |
| Consecutive invalid | 4 hrs           | 0-18 hrs         |
| zeros               |                 |                  |
| Consec 100% occ     | 7mins           | 0-1440 mins      |
| Correlation coeff   | 0.9985          | 0-1              |
| Occ spike ht        | 40              | 0-100            |
| Occ spike count     | 30              | 0-2878           |
| Vol spike ht        | 15              | 0-30             |
| Vol spike count     | 25              | 0-2878           |
| Susp devindex       | 15              |                  |
| Marginal devindex   | 12              |                  |

The following table shows all the parameters, their default values and the acceptable values.

After specifying the parameter threshold values, if you want to set them as the default values so that they load automatically every time you run the software, click on the blue **Set as Default Parameters** button. To restore back to the factory default values listed in the table above, click on the yellow **Restore Factory Default Parameters** button.

You can exclude a range of detectors from the test by typing in the range of detectors to be excluded in the text boxes at the bottom of the form.

To run the diagnostic test, select the **Det Health Test** tab that is shown in the following screen.

| Detector Data Extract                   | or for TMC *.traffic   | archive files               |                                                        | _ 🗆 ×                  |
|-----------------------------------------|------------------------|-----------------------------|--------------------------------------------------------|------------------------|
| Detector Da                             | nta Extracto           | or V3.4                     | Provided by UMD Dat<br>Written by Dr. Taek K           | a Center (TDRL)<br>won |
| File                                    | Plot vol/occ           | Export                      | Det Health Param                                       | Det Health Test        |
|                                         | List of highly<br>dete | y suspicious<br>ctors       | List of suspicious/margi<br>detectors                  | inal                   |
| Test All Detectors<br>*Takes about 2min |                        |                             |                                                        |                        |
| All Detector Report                     |                        |                             |                                                        |                        |
| Det Num.<br>Test Single<br>Detector     |                        |                             |                                                        |                        |
| Single Detector<br>Report               | Click an               | y item in the llist to view | <ul> <li>Vol/Occ Line</li> <li>Vol/Occ Scat</li> </ul> | Plot<br>ter Plot       |

Simply click on the **Test All Detectors** button to test all the detectors.

The software will then take about two minutes or so to go through all the detectors in the loaded traffic file and will display a list of highly suspicious detectors on the left list box and a list of suspicious and marginal detectors on the right side list box. When the software is done analyzing all the detectors a message box will appear acknowledging that it is done and the "All Detector Report" button will be activated. A finished screen example is shown below.

| Detector Data Extractor for TMC *.traffic archive files |                                                                                             |                                            |                                                                                                    |                                                      |  |
|---------------------------------------------------------|---------------------------------------------------------------------------------------------|--------------------------------------------|----------------------------------------------------------------------------------------------------|------------------------------------------------------|--|
| Detector D                                              | Provided by UMD Dat<br>Written by Dr. Taek K                                                | ta Center (TDRL)<br>Swon                   |                                                                                                    |                                                      |  |
| File                                                    | Plot vol/occ                                                                                | Export                                     | Det Health Param                                                                                                    | Det Health Test                                      |  |
|                                                         | List of high<br>det                                                                         | ily suspicious<br>ectors                   | List of suspicious/marg<br>detectors                                                                                                    | inal                                                 |  |
| Test All Detectors                                      | 36, 100% zero/i<br>69, 100% zero/i<br>94, 100% zero/i<br>101, 100% zero                     | invalid                                    | 116, 107 Occ spikes, Susp<br>168, 229 Occ spikes, Susp<br>171, 428 Occ spikes, Susp<br>173, Cor Coeff0 9989 Pulse                                  |                                                      |  |
| *Takes about 2min                                       | 142, 100% zero<br>142, 100% zero<br>165, 100% zero                                          | /invalid<br>/invalid<br>/invalid           | 174, Cor Coeff0.9988 Pulse<br>175, Cor Coeff0.9989 Pulse<br>175, Cor Coeff0.9990 Pulse                                                             | Mode, Susp<br>Mode, Susp<br>Mode, Susp               |  |
| All Detector Repor                                      | t 400, 100% 2ero.<br>487, 100% 2ero.<br>509, 100% 2ero.<br>565, 100% 2ero.                  | /invalid<br>/invalid<br>/invalid           | 277, 539 Occ spikes, Susp<br>295, Mid DevIndex, Margina<br>299, 1017 Occ spikes, Susp                                                              | 1                                                    |  |
|                                                         | 707, 66% zero/i<br>708, 60% zero/i<br>723, 52% zero/i<br>763, 88% zero/i                    | invalid<br>invalid<br>invalid<br>invalid   | 350, Cor Coeff0.9984 Pulse<br>373, Cor Coeff0.9991 Pulse<br>374, Cor Coeff0.9990 Pulse<br>386, Cor Coeff0.9995 Pulse                               | Mode, Susp<br>Mode, Susp<br>Mode, Susp<br>Mode, Susp |  |
| Det Num.<br>Test Single<br>Detector                     | 764, 44% zero/i<br>776, 100% zero.<br>846, 100% zero.<br>847, 100% zero.<br>848, 100% zero. | nvalid<br>/invalid<br>/invalid<br>/invalid | 447, Cor Coeff0.9994 Pulse<br>450, Cor Coeff0.9987 Pulse<br>455, Cor Coeff0.9988 Pulse<br>511, Cor Coeff0.9987 Pulse<br>569, Cor Coeff0.9987 Pulse | Mode, Susp<br>Mode, Susp<br>Mode, Susp<br>Mode, Susp |  |
| Single Detector<br>Report                               | Click a<br>Processing Done                                                                  | ny item in the llist to vi                 | ew C Vol/Occ Line<br>C Vol/Occ Scal                                                                                                    | Plot<br>tter Plot                                    |  |

### **Volume/Occupancy Plots**

For convenience of analysis, clicking on any items in the classified list generates a graph. To generate time based line graph, select the "Vol/Occ Line Plot" option placed below the to show the list of highly suspicious/marginal detector list. To generate a Vol/occ scatter graph select the "Vol/Occ Scatter Plot" option which are located at the bottom of list boxes.

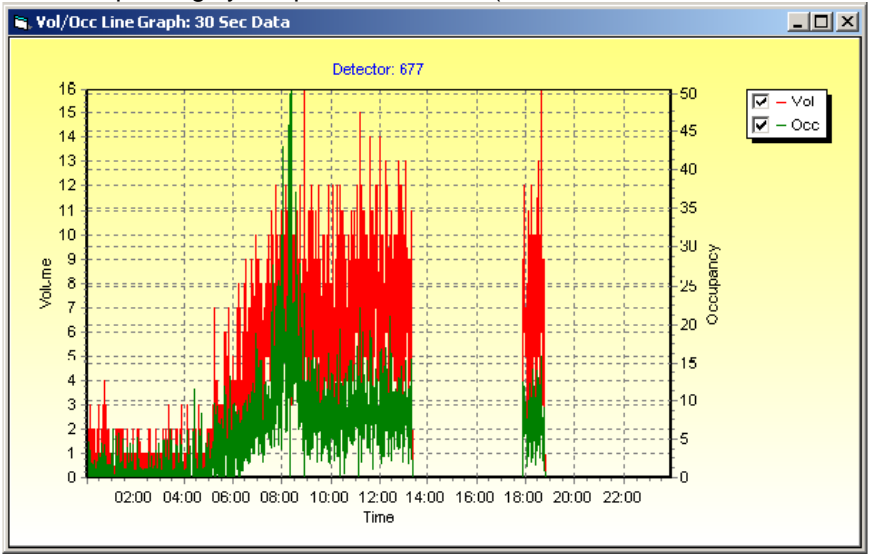

Plot Example: Highly Suspicious Detector (hardware or communication failure)

Plot Example: Abnormal Vo/Occ Relation

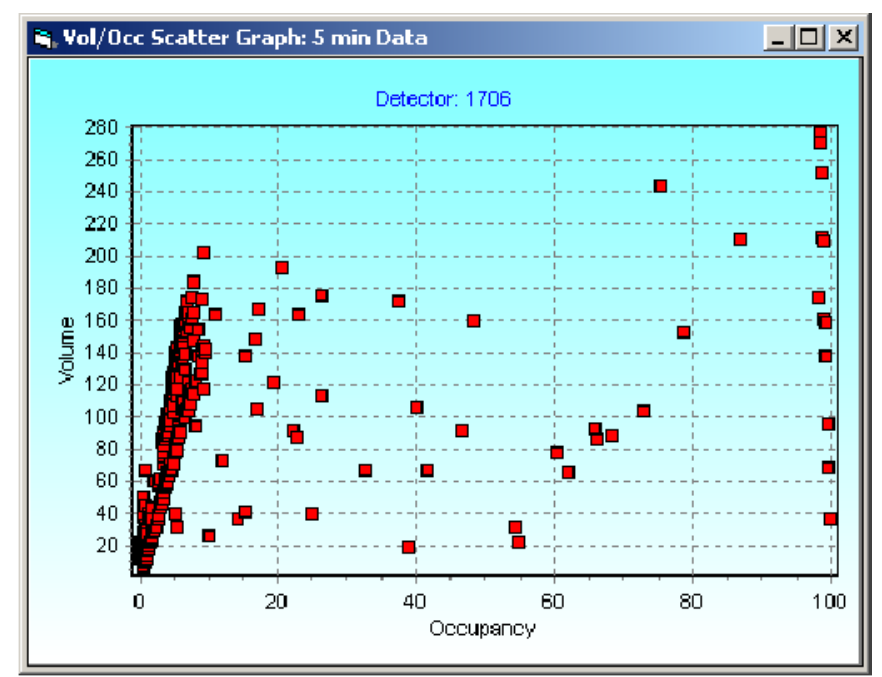

Alternatively, you can also use the Plot vol/occ Tab for plotting the data.

### All Detector Report

If you want to see a more detailed report generated by the software, please click on the **All Detector Report** button. It will open a Notepad and show the report. You can also use the file saved in the installation directory with the file name report.txt without opening this software. The report contains the number of detectors in each group, the detector ID numbers, the reason why the detector was classified as a suspicious one and also the parameter values for that detector.

#### Single detector test

The software also provides the functionality to test a single detector. Type in the detector number you want to test in the text box right above the **Test Single Detector** button. Please make sure you enter a valid detector number. Click on the **Test Single Detector** button to test the detector. The **Single detector report** button will be activated when the detector testing is complete. To view the details about the detector tested click on the **Single detector report** button. It will open a Notepad and show the report.

## Exiting From the Program

Before you press the Exit button on the File tab, please make sure to close all graph windows opened by the software. If any opened graph windows exist, the software cannot be completely closed and it runs in the background. This can create problems in the next run. So please make sure to close all of the graph windows before closing the main window.

To make sure that the program is not running in the background, you could also open the "Windows Task Manager" (right click on the empty Start bar and select Task Manager, or type in taskmgr from Start/Run) and check on the applications tab. If any DetExtractor is running, you should stop it by clicking the End Task button.

## **Concluding Remark**

This software was evolved from a simple detector data extraction tool to the present version of many functions. Many people contributed to this software during this evolution. In particular, Dr. Eil Kwon provided many good suggestions by being a user of this software. A number of users from Mn/DOT and other public agencies also provided good suggestions as well as bug reports. Students at TDRL also helped testing of the software, particularly Anushri Parsekar. We thank all of the contributors. We still have a lot more room to improve this software and will continue to do so by investing our efforts and time. We welcome any criticism or comments that would help us to improve this public domain software. Also, we are presently not tracking who is using this software but wish to know in what application it has been used. We would greatly appreciate it if you could let us know your applications. Please send any comments to tkwon@d.umn.edu. Again thank you for using this software.

Taek Kwon, Professor of Electrical and Computer Engineering Transportation Data Research Laboratory University of Minnesota Duluth 271 MWAH, 1023 University Drive Duluth, MN 55812

TDRL, DetectorExtractor V3.5 Manual, Page 17